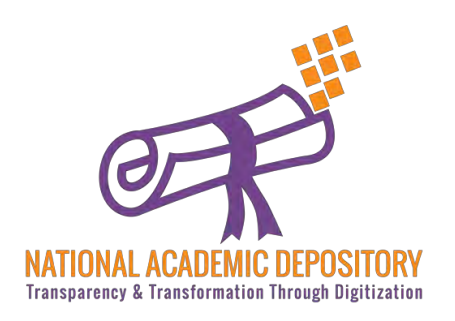

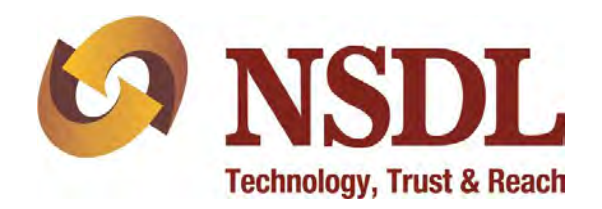

# **NDML NAD** AADHAAR Based Student Registration

**Process Flow** 

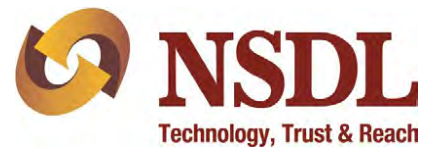

#### Visit www.nad.ndml.in

#### Click on Register & then Join Now

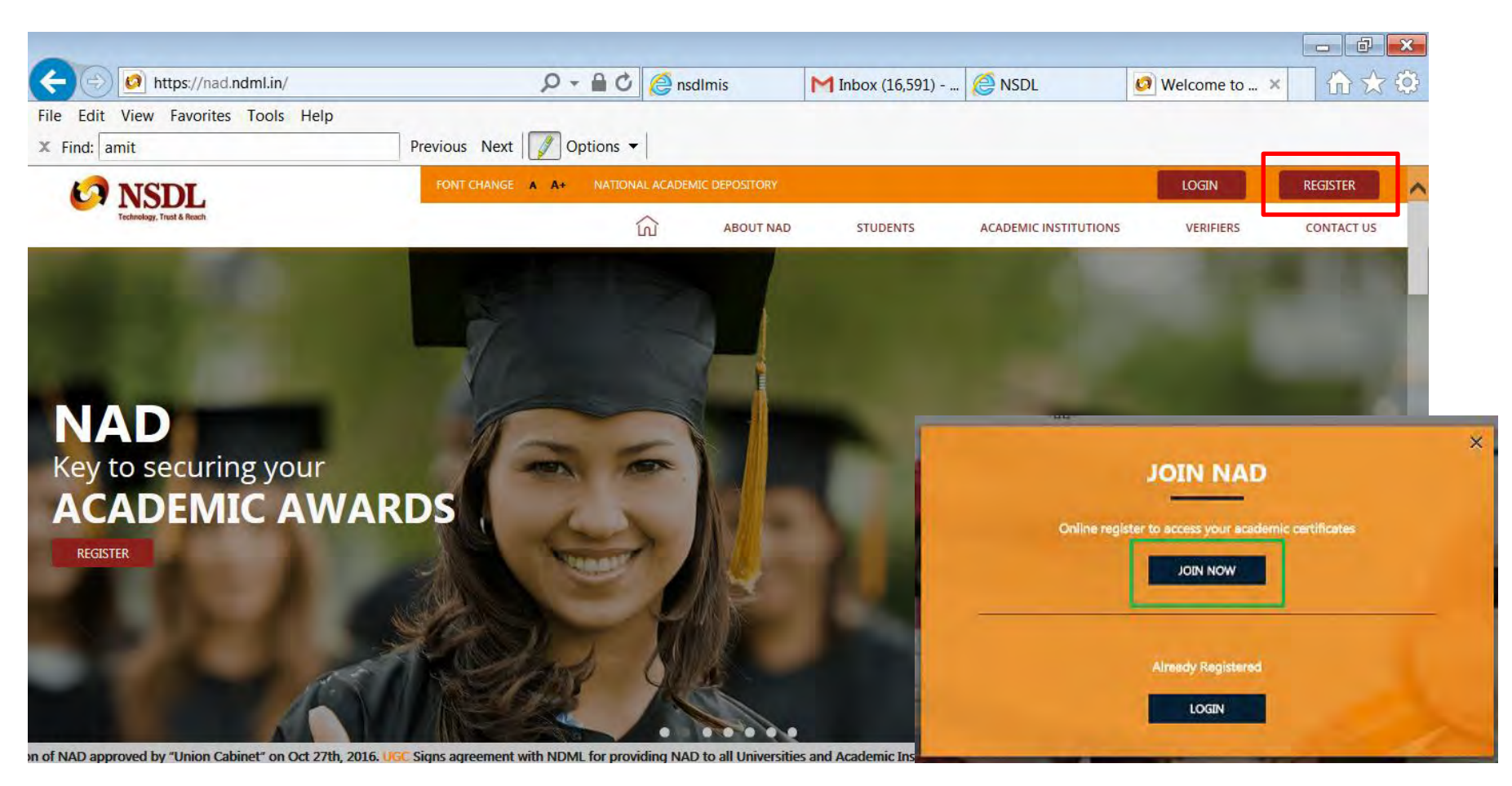

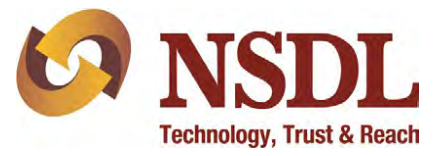

#### Enter your AADHAAR number

#### Type the text as shown & click on submit

| 1 NSDL                      | FONT CHANGE A A+                                                                                                    |                                 |                            |                 | LOGIN                 |           |            |  |
|-----------------------------|----------------------------------------------------------------------------------------------------|---------------------------------|----------------------------|-----------------|-----------------------|-----------|------------|--|
| Technology, Trust & Reach   |                                                                                                    | ណ៍                              | ABOUT NAD                  | STUDENTS        | ACADEMIC INSTITUTIONS | VERIFIERS | CONTACT US |  |
| REGISTER USING YOUR AADHAAR |                                                                                                    |                                 |                            |                 |                       |           |            |  |
|                             |                                                                                                    | This is the quickest and easies | t way to register.         |                 |                       |           |            |  |
|                             | Aadhaar will sen                                                                                                    | d you an OTP on your Mobile     | / Email registered         | d with Aadhaar. |                       |           |            |  |
|                             | ENTER YOUR AADHAAR NUMBER 222 4444 66666 I hereby willingly submit my Aadhaar number, Name, OTP Verification / Biometrics and other required details to NSDL Database Management Limited and Read More |                                 |                            |                 |                       |           |            |  |
|                             | TYPE TEXT SHOWN IN THE IMAGE                                                                                                    | C 3PvOqB 3P                     | vOqB                       |                 |                       |           |            |  |
|                             |                                                                                                    | SUBMIT                          |                            | 44446666        |                       |           |            |  |
|                             |                                                                                                    | I do not have an Aa             | dhaar                      |                 |                       |           |            |  |
|                             |                                                                                                    | HELP WITH AA                    | DHAAR                      |                 |                       |           |            |  |
|                             | If you do no                                                                                                    | ot have an Aadhaar No., we will | help you register.         | . Click Here    |                       |           |            |  |
|                             | Ι                                                                                                    | f you want to know your Aadha   | aar No., <u>Click Here</u> | 1               |                       |           |            |  |
|                             | If your                                                                                                    | Mobile No., is not registered v | with Aadhaar. Click        | <u>c Here</u>   |                       |           |            |  |

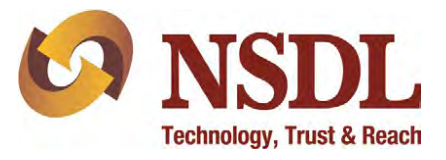

#### Enter the one time password you will receive over the phone number registered with

#### AADHAAR and click on Verify

| File Edit View Favorites To | ools Help        |                            |                    |                   |                                                                         |           |            |
|-----------------------------|------------------|----------------------------|--------------------|-------------------|-------------------------------------------------------------------------|-----------|------------|
| × Find: amit                | Previous Next    | Options 👻                  |                    |                   |                                                                         |           |            |
| 1 NSDL                      | FONT CHANGE A A+ |                            |                    |                   | LO                                                                      | GIN       | REGISTER   |
| Technology, Trust & Reach   |                  | ណ៍                         | ABOUT NAD          | STUDENTS          | ACADEMIC INSTITUTIONS                                                   | VERIFIERS | CONTACT US |
|                             | REG              |                            | YOUR AA            | DHAAR             |                                                                         |           |            |
|                             |                  | This is the quickest and e | easiest way to re  | gister.           |                                                                         |           |            |
|                             | Aadhaar will sen | nd you an OTP on your M    | lobile / Email reg | gistered with Aad | lhaar.                                                                  |           |            |
|                             |                  |                            |                    |                   |                                                                         |           |            |
|                             |                  | 2222                       | Tree               | I hereby wil      | lingly submit my Aadhaar number,                                        | Name,     |            |
| A                           | ADHAAR           | 2222 4444                  | 0000               | details to N      | ation / Biometrics and other require<br>SDL Database Management Limited | d and     |            |
|                             |                  |                            |                    | Kead More,        |                                                                         |           |            |
|                             | ENTER OTP        |                            |                    | Looks like t      | hat Aadhaar Number entered by vo                                        | ou is not |            |
|                             |                  | VEN                        |                    |                   |                                                                         |           |            |
|                             |                  | VERI                       | FY                 |                   |                                                                         |           |            |
|                             |                  | l do not have              | an Aadhaar         |                   |                                                                         |           |            |
|                             |                  |                            |                    |                   |                                                                         |           |            |

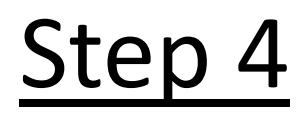

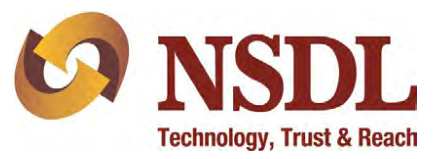

Verify your AADHAAR details which will auto-populate on the screen

Enter additional details:

Father's name, Your Mobile number, Your e-mail ID and Current Academic details

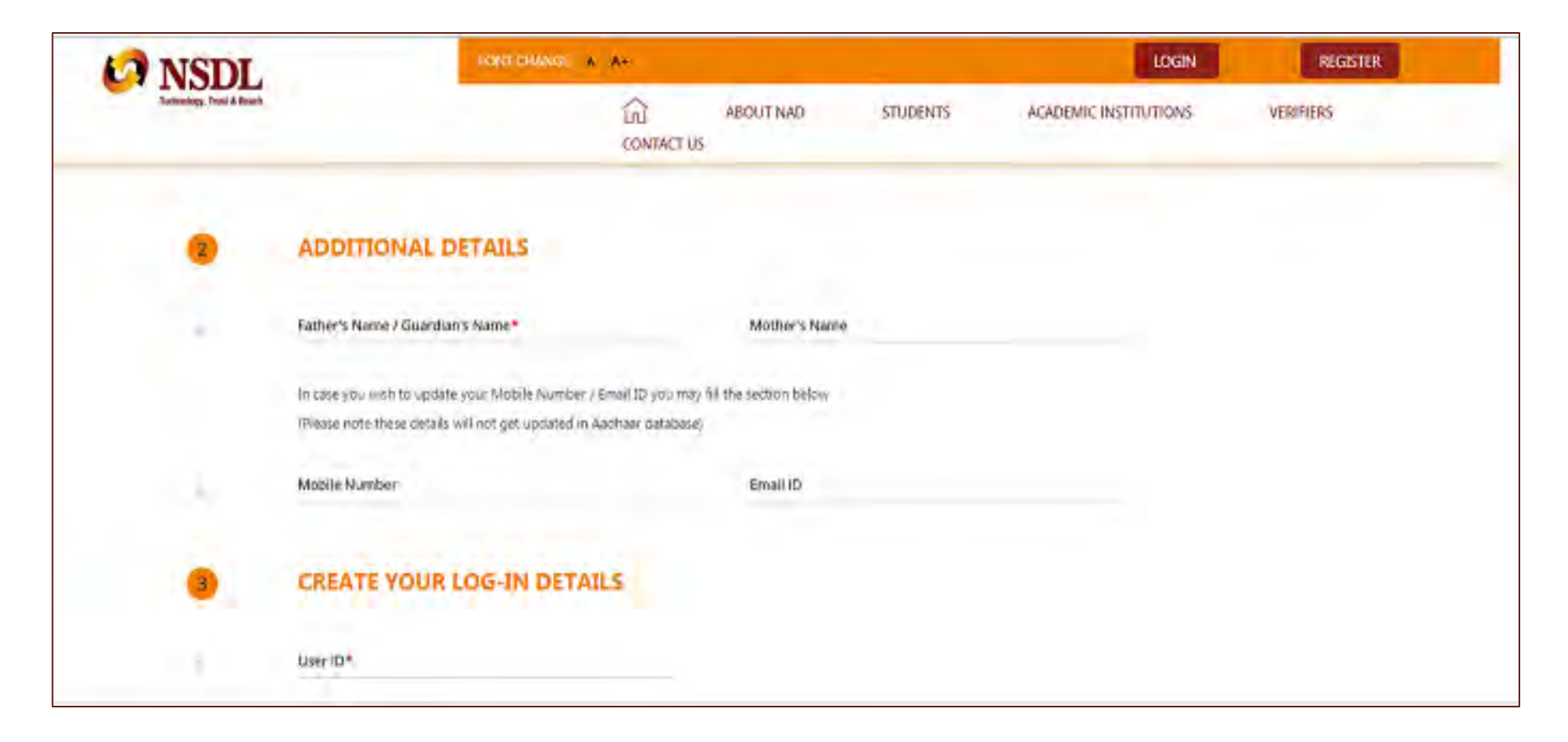

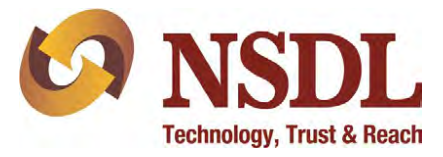

# <u>Step 5</u>

Create NAD login credentials as per the below guidelines:

- The User ID should be alphanumeric and without any special character
- The password should be alphanumeric with atleast one special character (@#.-)

Click on 'I agree to the <u>terms & conditions'</u> after reading them carefully and submit

| FONT CHANGE A A+                                                    |                                                                                                    |                                                                                                    | lo                                                                            | LOGIN                                                                                                    |                                                                                                    |  |
|---------------------------------------------------------------------|----------------------------------------------------------------------------------------------------|----------------------------------------------------------------------------------------------------|-------------------------------------------------------------------------------|----------------------------------------------------------------------------------------------------|----------------------------------------------------------------------------------------------------|--|
|                                                                     | வ авоит                                                                                                    | NAD STUDENTS                                                                                                    | ACADEMIC INSTITUTIONS                                                         | VERIFIERS CON                                                                                                    | ITACT US                                                                                                    |  |
| ADDITIONAL DETAILS                                                  |                                                                                                    |                                                                                                    |                                                                               |                                                                                                    |                                                                                                    |  |
| Father's Name / Guardian's Name*                                    | Mother's Name                                                                                                    |                                                                                                    |                                                                               |                                                                                                    |                                                                                                    |  |
| Shantaram Bapu Chorge                                               | Hemalata Shantara                                                                                                    | 1 Chorge                                                                                                    |                                                                               |                                                                                                    |                                                                                                    |  |
| In case you wish to update your Mobile Number / Email ID you ma     | y fill the section below                                                                                                    |                                                                                                    |                                                                               |                                                                                                    |                                                                                                    |  |
| (Please note these details will not get updated in Aadhaar database | 2)                                                                                                    |                                                                                                    |                                                                               |                                                                                                    |                                                                                                    |  |
| Mobile Number                                                       | Email ID                                                                                                    |                                                                                                    |                                                                               |                                                                                                    |                                                                                                    |  |
|                                                                     |                                                                                                    |                                                                                                    |                                                                               |                                                                                                    |                                                                                                    |  |
| CREATE YOUR LOG-IN DETAILS                                          |                                                                                                    |                                                                                                    |                                                                               |                                                                                                    |                                                                                                    |  |
| User ID*                                                            |                                                                                                    |                                                                                                    |                                                                               |                                                                                                    |                                                                                                    |  |
| sujite                                                              |                                                                                                    |                                                                                                    |                                                                               |                                                                                                    |                                                                                                    |  |
| User Password*                                                      | Confirm Password*                                                                                                    |                                                                                                    |                                                                               |                                                                                                    |                                                                                                    |  |
|                                                                     |                                                                                                    |                                                                                                    |                                                                               |                                                                                                    |                                                                                                    |  |
| I agree to the Terms & Conditions                                   |                                                                                                    |                                                                                                    |                                                                               |                                                                                                    |                                                                                                    |  |
|                                                                     |                                                                                                    |                                                                                                    |                                                                               |                                                                                                    |                                                                                                    |  |
|                                                                     | SUBMIT                                                                                                    |                                                                                                    |                                                                               |                                                                                                    |                                                                                                    |  |
|                                                                     | ADDITIONAL DETAILS<br>Father's Name / Guardian's Name*<br>Shantaram Bapu Chorge<br>In case you wish to update your Mobile Number / Email ID you ma<br>(Please note these details will not get updated in Aadhaar database<br>Mobile Number<br>CREATE YOUR LOG-IN DETAILS<br>User ID*<br>sujitc<br>User Password*<br> | CONTENTIONAL DETAILS   Father's Name / Guardian's Name*   Shantaram Bapu Chorge   In case you wish to update your Mobile Number / Email ID you may fill the section below   (Please note these details will not get updated in Aadhaar database)   Mobile Number   Email ID   CREATE YOUR LOG-IN DETAILS   User ID*   sujitc   User rassword*   •••••••••••••••••••••••••••••••••••• | Confirm Password*     Confirm Password*     I agree to the Terms & Conditions | ADDITIONAL DETAILS     Ander Shame / Guardian's Name*     Ander Shame / Guardian's Name*     Ander Shame / Guardian's Name*     Ander Shame / Guardian's Name*     Ander Shame / Guardian's Name*     Ander Shame / Hemalata Shantaram Chorge     In case you wish to update your Mobile Number / final ID you may fill the section below     (Please note these detais will not get updated in Aadhaar database)  Mobile Number     Email ID  CREATE YOUR LOG-IN DETAILS  User Password*     Orifirm Password*     Orifirm Password*     O | CONTOURING ABOUT NAD STUDENTS ACADEMIC INSTITUTIONS VERHERS CONT   ADDITIONAL DETAILS   Tather's Name Hemalata Shataram Chorge   In case you winh to update your Mobile Number / Email Dy our myr fill the section below   Please note these details will not get updated in Authard database)   CREATE YOUR LOG-IN DETAILS   User ID*   supplic   User password*   Confirm Password*   SUBMIT |  |

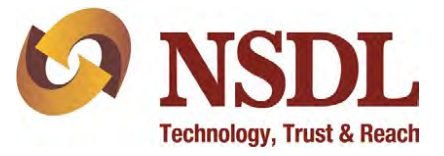

#### Enter the OTP received from NDML NAD and complete registration

| 10 NSDL                | FONT CHANGE & A             |                                              | LOGN                  | REGISTER  |
|------------------------|-----------------------------|----------------------------------------------|-----------------------|-----------|
| Parlenny, Pool & Reach | Ω<br>CONTACT (              | ABOUT NAD STUDENTS J                         | ACADEMIC INSTITUTIONS | VERIFIERS |
|                        | MO                          | BILE VERIFICATION                            |                       |           |
|                        | Please enter the OTP sent b | y NDML NAB to your mobile number for vertica | ation                 |           |
|                        | Enter O                     | TP                                           |                       |           |
|                        | cor                         | MPLETE REGISTRATION                          |                       |           |
| CONTACT                | LINK5                       | SITE COMPLIANCE                              | SURSCRIBE TO NAC      | INEWS-    |

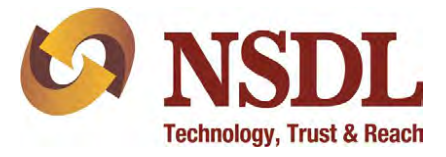

### <u>Step 7</u>

Your Registration Is Complete

You may take a print of the acknowledgement which can be submitted to your academic institution to inform them about registration on NDML NAD System

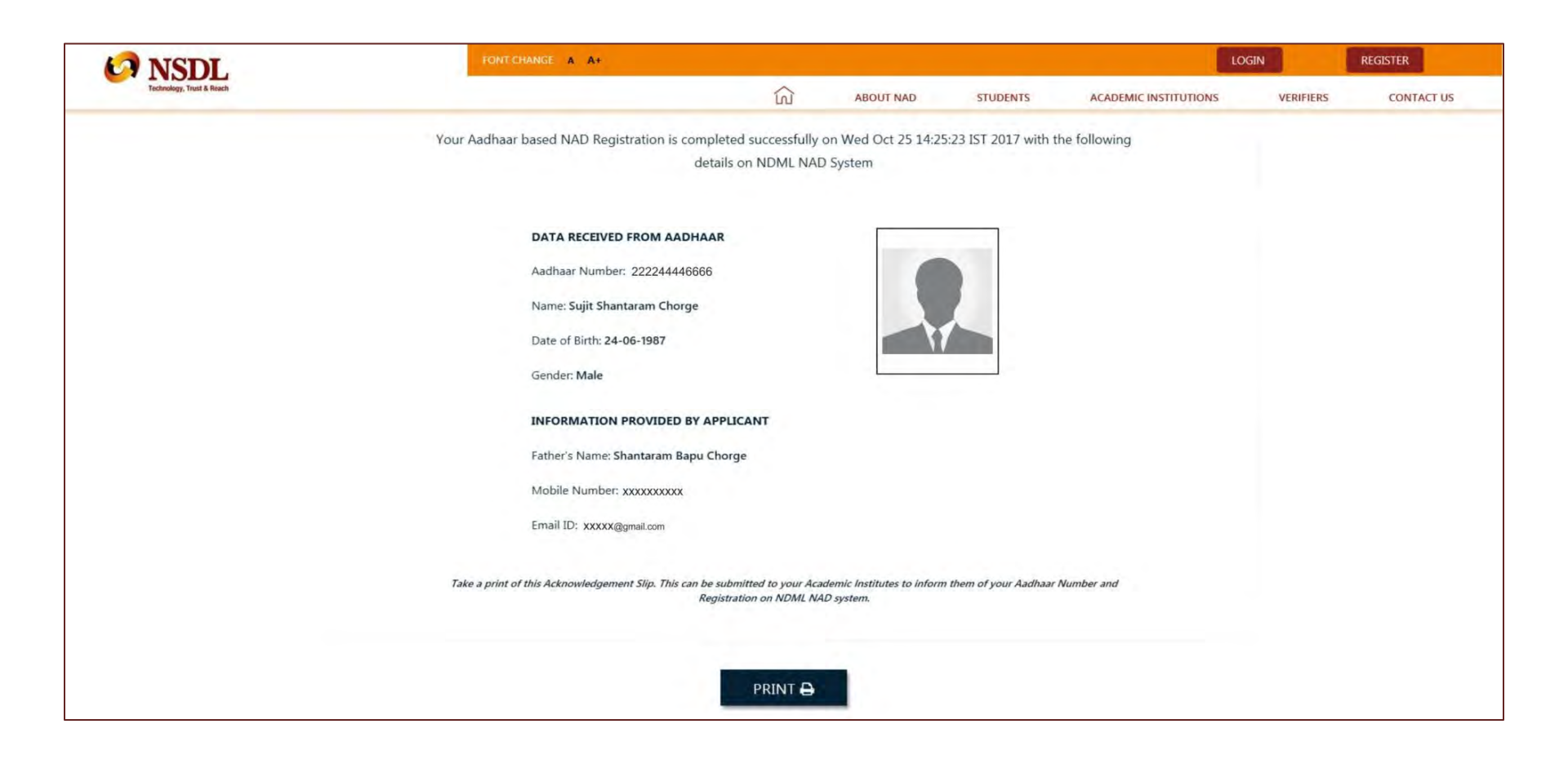

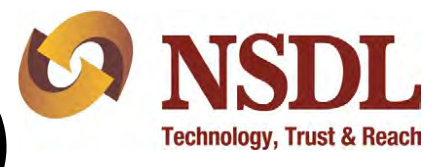

# Step 8 (Accessing NAD Account)

#### Visit <u>www.nad.ndml.in</u>

Click on Login to access your NAD account using your USER ID & PASSWORD, which will contain your Academic Record once it gets uploaded by your Academic Institution / Board / University

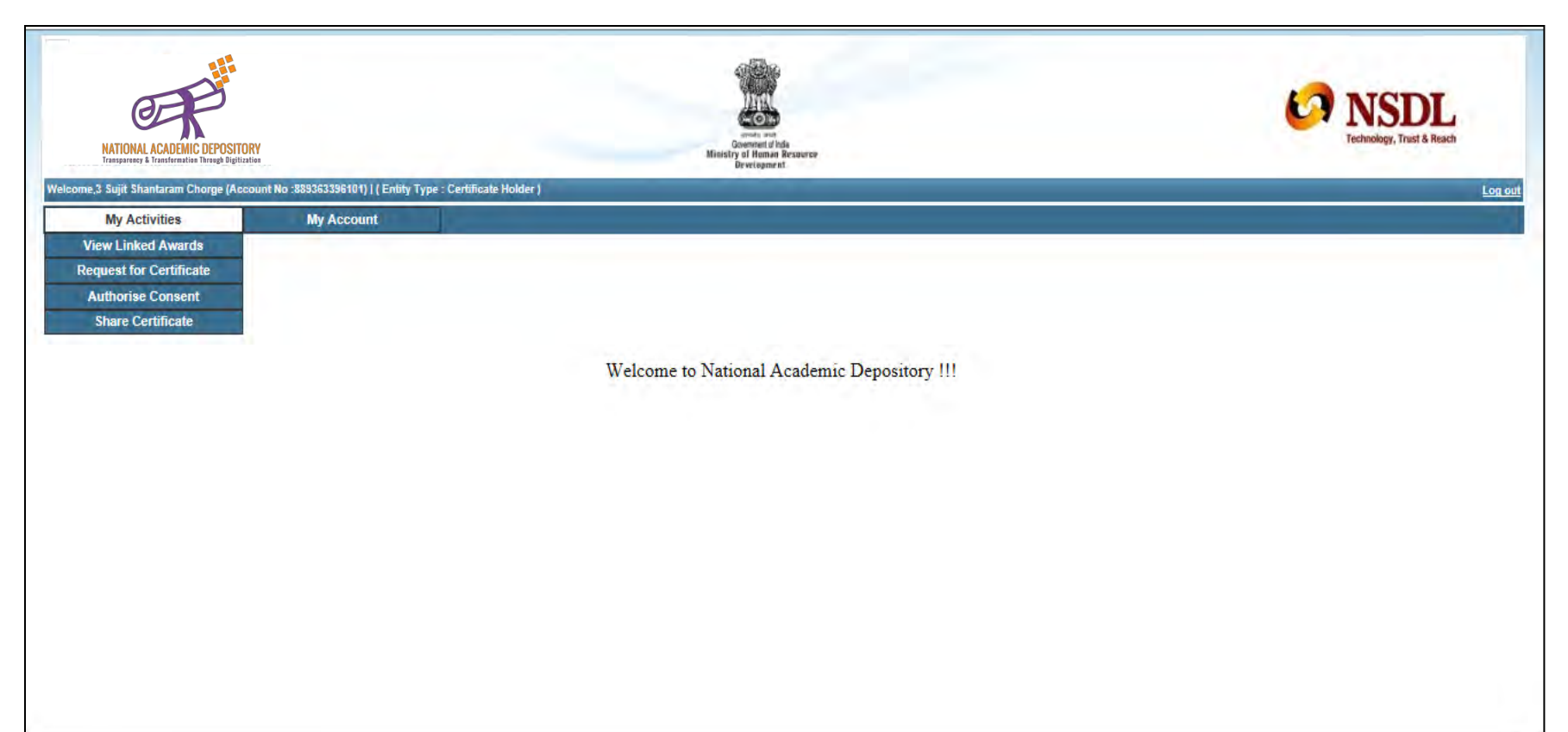